# CUSTOM COVER INSTRUCTION GUIDE

## **CHOOSING A COVER OPTION**

### **OPTION 1**

### PROFESSIONALLY-DESIGNED COVER OPTION

Easy. No design skills required.

Hassle-Free. No software needed.

If a stock cover is the option for you, choose a style from the Inspiration Guide. Select your cover choice and add your school title in Pictavo.

### **OPTION 2**

### Pictavo<sup>™</sup> CUSTOM COVER OPTION

**Moderate.** Minimal design skills required. Place your background image or use one of the custom cover backgrounds in **Pictavo**, then add your school title and any additional text or images.

**Hassle-Free.** We provide the FREE software.

**Convenient.** Cover file can be easily submitted.

### **OPTION 3**

#### ORIGINAL DESIGN CUSTOM COVER OPTION

Advanced. Design skills required.

**Freedom.** Create your custom cover with your own design style.

**Guidelines.** The instructions inside will help you to set up your files successfully using Photoshop® or InDesign®.

CREATING A CUSTOM COVER? Read this guide before you get started.

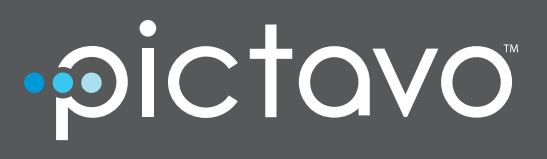

Setting up your cover outside of **Pictavo**? Find your custom cover template here:

www.pictavo.com/cover-templates

## SOFT SADDLE-STAPLED-BOOKS

### **ORIGINAL DESIGN COVER OPTION**

Creating your custom cover in a third-party design software such as **Photoshop**<sup>®</sup> or **InDesign**<sup>®</sup> is suggested only for those with advanced skills and previous experience using design software.

| BLEED AREA                       |                    | BLEED AREA         |                                                                                                    |                                  |  |  |
|----------------------------------|--------------------|--------------------|----------------------------------------------------------------------------------------------------|----------------------------------|--|--|
| BLEED AREA<br>SAFETY MARGIN AREA | SAFETY MARGIN AREA | SAFETY MARGIN AREA | <b>COVER TITLE AND IMAGES</b><br>Cover title and images should be centered<br>between the safety margins. | BLEED AREA<br>SAFETY MARGIN AREA |  |  |
| BLEED AREA                       |                    |                    | BLEED AREA                                                                                                |                                  |  |  |

- Use the templates provided at www.Pictavo.com/cover-templates, making sure you (a) choose the correct size, binding and page count and (b) make guides visible.
- Use high resolution artwork. (300 dpi at print size)
- File types accepted: PSD, JPEG, TIFF, PDF or a packaged InDesign file.

### ALL COVERS

- Extend background art to the bleed edge. We recommend that any important images or text stay within the safety margins.
- Center title and front cover artwork between the safety margin guides on your front cover.
- Items meant to bleed (go all the way to the trim edge) should extend into the yellow bleed area.

### **PICTAVO DESIGN OPTION**

Creating your custom cover in **Pictavo** is easy. Templates are provided and cover artwork is available to browse through and use. Choose the background of your choice, add text and images, save your design and submit!

| $\bigcirc$              | pictavo                                                                                                    |   |        |  |
|-------------------------|----------------------------------------------------------------------------------------------------|---|--------|--|
| m                       | ante d'ante d'ante d'ante d'ante d'ante d'ante d'ante d'ante d'ante d'ante d'ante d'ante d'ante d'ante d'ante d | 1 | u.l.e. |  |
| G                       |                                                                                                    |   |        |  |
|                         |                                                                                                    |   |        |  |
| Т                       |                                                                                                    |   |        |  |
| ~                       |                                                                                                    |   |        |  |
| -                       |                                                                                                    |   |        |  |
| 0                       |                                                                                                    |   |        |  |
| æ                       |                                                                                                    |   |        |  |
| 9                       |                                                                                                    |   |        |  |
| 凹                       |                                                                                                    |   |        |  |
|                         |                                                                                                    |   |        |  |
|                         |                                                                                                    |   |        |  |
|                         |                                                                                                    |   |        |  |
|                         |                                                                                                    |   |        |  |
|                         |                                                                                                    |   |        |  |
|                         |                                                                                                    |   |        |  |
|                         |                                                                                                    |   |        |  |
|                         |                                                                                                    |   |        |  |
|                         |                                                                                                    |   |        |  |
|                         |                                                                                                    |   | AREA   |  |
| <ul> <li>(i)</li> </ul> |                                                                                                    |   |        |  |

- **Pictavo** provides a template based on your book settings (e.g. page count and binding type).
- Upload a high resolution (300 dpi) cover background or choose one from the custom cover library provided.

AGE

| 8.5"x11" Soft Saddle-Stapled Template Dimensions |           |                  |                 |  |  |  |  |  |
|--------------------------------------------------|-----------|------------------|-----------------|--|--|--|--|--|
| Page Count                                       | Trim Size | Additional Bleed | Output Size     |  |  |  |  |  |
| 4 - 76                                           | 17" x 11" | 0.125″           | 17.25" x 11.25" |  |  |  |  |  |
| 80 - 88                                          | 17" x 11" | 0.25″            | 17.5″ x 11.5″   |  |  |  |  |  |

The table above shows the dimensions for soft saddle-stapled covers, if you prefer to use a program not supported in this guide. \*Files from Microsoft Word, PowerPoint, Publisher cannot be accepted.

## **SOFT PERFECT-BOUND-BOOKS**

### **ORIGINAL DESIGN COVER OPTION**

Creating your custom cover in a third-party design software such as **Photoshop®** or **InDesign®** is suggested only for those with advanced skills and previous experience using design software.

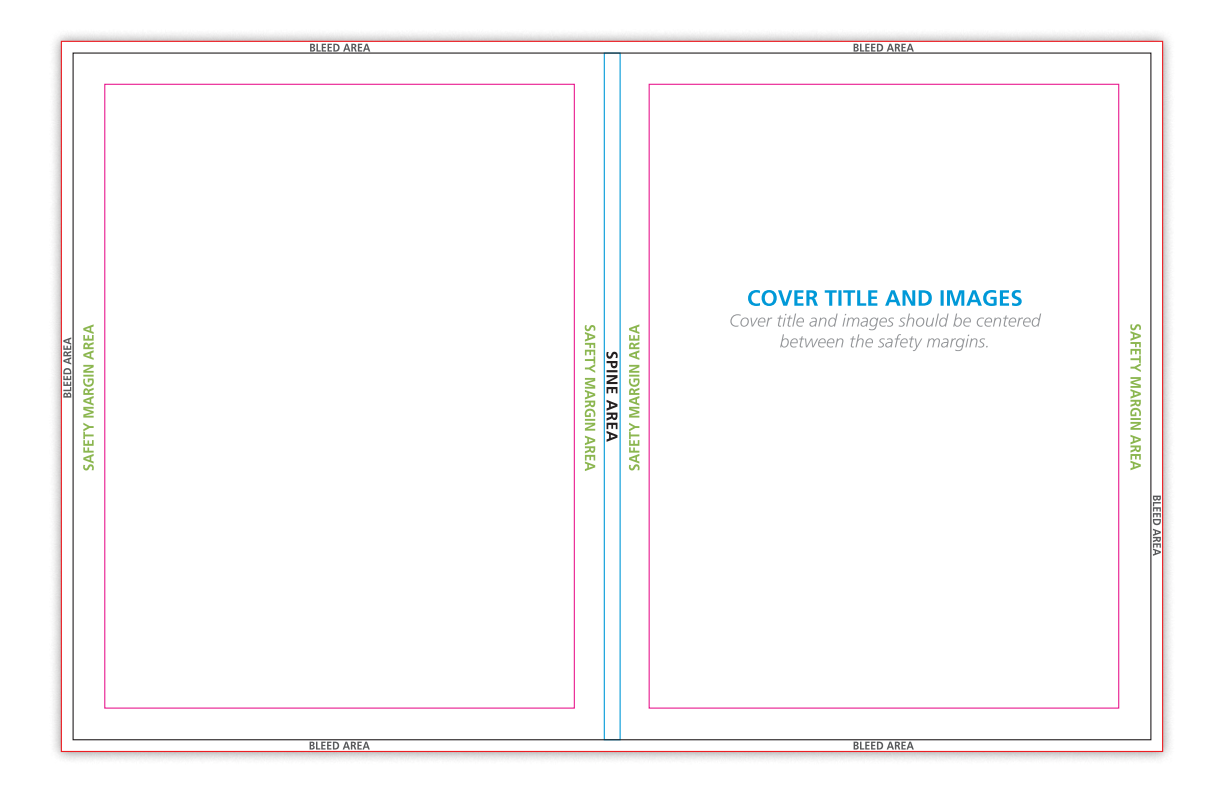

- Use the templates provided at www.Pictavo.com/cover-templates, making sure you (a) choose the correct size, binding and page count and (b) make guides visible.
- Use high resolution artwork. (300 dpi at print size).
- File types accepted: PSD, JPEG, TIFF, PDF or a packaged InDesign file.

### ALL COVERS

- Extend background art to the bleed edge. We recommend that any important images or text stay within the safety margins.
- Center title and front cover artwork between the safety margin guides on your front cover.
- Items meant to bleed (go all the way to the trim edge) should extend into the yellow bleed area.

### PICTAVO DESIGN OPTION

Creating your custom cover in **Pictavo** is easy. Templates are provided and cover artwork is available to browse through and use. Choose the background of your choice, add text and images, save your design and submit!

|     | pictavo                               |          |          |                                                                                                    |            |      |   |  |
|-----|---------------------------------------|----------|----------|----------------------------------------------------------------------------------------------------|------------|------|---|--|
| m   |                                       |          | <br>.18. |                                                                                                    |            |      | R |  |
| Ø   | · · · · · · · · · · · · · · · · · · · |          | _        |                                                                                                    | -1         |      |   |  |
| 8   |                                       |          |          |                                                                                                    |            |      |   |  |
| Т   |                                       |          |          |                                                                                                    |            |      |   |  |
| -   | 2                                     |          |          |                                                                                                    |            |      |   |  |
| -   |                                       |          |          |                                                                                                    |            |      |   |  |
| 0   | P                                     |          |          |                                                                                                    |            |      |   |  |
| æ   |                                       |          |          |                                                                                                    |            |      |   |  |
| ଚ   |                                       |          |          |                                                                                                    |            |      |   |  |
|     |                                       |          |          |                                                                                                    |            |      |   |  |
|     |                                       |          |          |                                                                                                    |            |      |   |  |
|     |                                       |          |          |                                                                                                    |            |      |   |  |
|     |                                       | exercite | FROM     | e existen indexistationer i meerkoor nor bij etonismoor die oorde, ei en den en dot indexpiten eidde dae me | State Land | AREA |   |  |
| (2) |                                       |          |          |                                                                                                    |            |      |   |  |

- **Pictavo** provides a template based on your book settings (e.g. page count and binding type).
- Upload a high resolution (300 dpi) cover background or choose one from the custom cover library provided.

AGE

| 8.5"x11" Soft Perfect Bound Cover Templates |         |                |             |                   |  |  |  |  |  |  |
|---------------------------------------------|---------|----------------|-------------|-------------------|--|--|--|--|--|--|
| Pages                                       | Spine   | Trim Size      | Add'l Bleed | Output            |  |  |  |  |  |  |
| 48 or less                                  | 0.125″  | 17.125" x 11"  | 0.125″      | 17.375" x 11.25"  |  |  |  |  |  |  |
| 52 - 76                                     | 0.1875″ | 17.1875" x 11" | 0.125″      | 17.4375" x 11.25" |  |  |  |  |  |  |
| 80 - 112                                    | 0.25″   | 17.25" x 11"   | 0.125″      | 17.5" x 11.25"    |  |  |  |  |  |  |
| 116 - 140                                   | 0.3125″ | 17.3125" x 11" | 0.125″      | 17.5625" x 11.25" |  |  |  |  |  |  |
| 144 - 176                                   | 0.375″  | 17.375" x 11"  | 0.125″      | 17.625" x 11.25"  |  |  |  |  |  |  |
| 180 - 208                                   | 0.4375″ | 17.4375" x 11" | 0.125″      | 17.6875" x 11.25" |  |  |  |  |  |  |
| 212 - 240                                   | 0.5″    | 17.5" x 11"    | 0.125″      | 17.75" x 11.25"   |  |  |  |  |  |  |
| 244 - 268                                   | 0.5625″ | 17.5625" x 11" | 0.125″      | 17.8125" x 11.25" |  |  |  |  |  |  |
| 272 - 288                                   | 0.625″  | 17.625" x 11"  | 0.125″      | 17.875" x 11.25"  |  |  |  |  |  |  |
| 292 - 312                                   | 0.6875″ | 17.6875" x 11" | 0.125″      | 17.9375" x 11.25" |  |  |  |  |  |  |

The table above shows the dimensions for soft perfect-bound covers, if you prefer to use a program not supported in this guide. \*Files from Microsoft Word, PowerPoint, Publisher cannot be accepted.

## A HARD COVER & SMYTH SEWN BOOKS

### **ORIGINAL DESIGN COVER OPTION**

Creating your custom cover in a third-party design software such as **Photoshop®** or **InDesign®** is suggested only for those with advanced skills and previous experience using design software.

| WRAP AREA |                     |                       |            |                       | WRAP AREA                                                                                                    |           |  |  |
|-----------|---------------------|-----------------------|------------|-----------------------|----------------------------------------------------------------------------------------------------|-----------|--|--|
| WRAP AREA |                     | CRIMP AREA CRIMP AREA | SPINE AREA | CRIMP AREA CRIMP AREA | <b>COVER TITLE AND IMAGES</b><br>Cover title and images can be centered between the crimp and the<br>wrap or between the spine and the wrap, whichever you prefer.<br>Keep images and text a 1/4" from the wrap guides.<br>SPINE TEXT should be centered and read top to bottom. | WRAP AREA |  |  |
|           | WRAP AREA WRAP AREA |                       |            |                       |                                                                                                    |           |  |  |

- Use the templates provided at www.Pictavo.com/cover-templates, making sure you (a) choose the correct size, binding and page count and (b) make guides visible.
- Use high resolution artwork. (300 dpi at print size).
- File types accepted: PSD, JPEG, TIFF, PDF or a packaged InDesign file.

### ALL COVERS

- Extend background art to the bleed edge. We recommend that any important images or text stay within the safety margins.
- Spine text should read top to bottom. Spine text is not recommended for books under 80 pages.
- Place cover art so front cover design is centered between either the spine and wrap or crimp and wrap. Elements you'd like to bleed should extend out into the wrap area while elements that need to remain visible should be positioned inside the wrap area.

### PICTAVO DESIGN OPTION

Creating your custom cover in **Pictavo** is easy. Templates are provided and cover artwork is available to browse through and use. Choose the background of your choice, add text and images, save your design and submit!

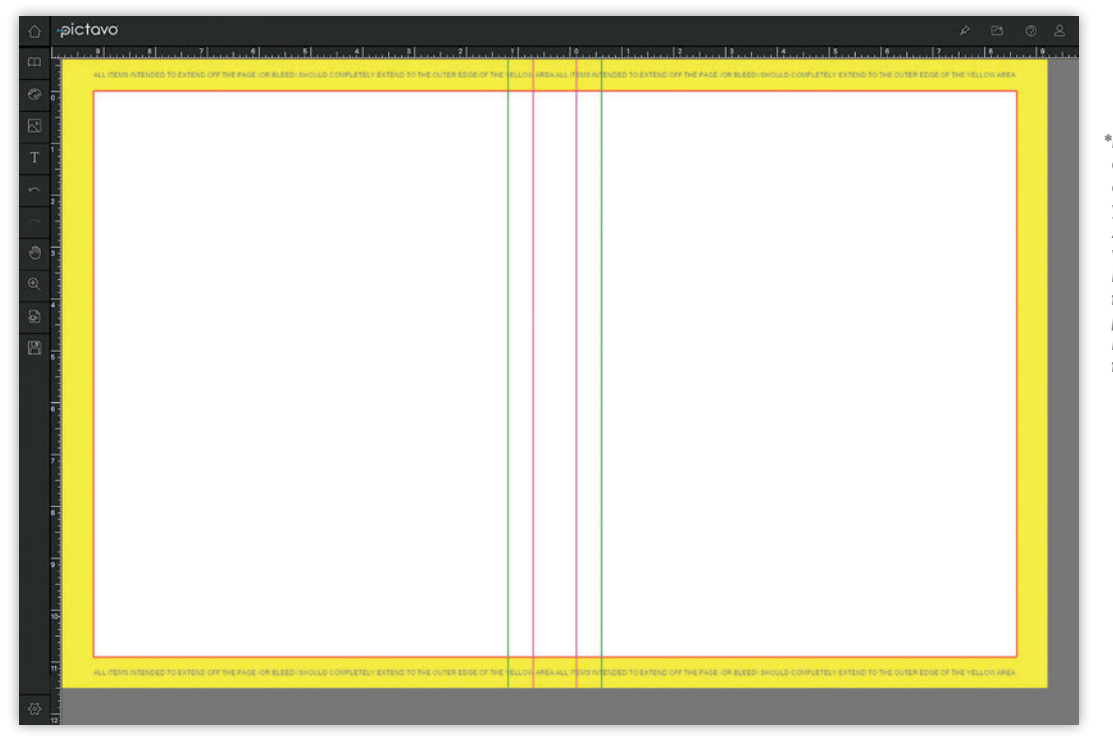

- **Pictavo** provides a template based on your book settings (e.g. page count and binding type).
- Upload a high resolution (300 dpi) cover background or choose one from the custom cover library provided.

| 8.5"x11" Hard Cover Template Dimensions* (80-lb paper, 90-pt board)<br>*Templates for books with 100-lb interior paper and/or 120-pt cover board can be found at the link above. |            |                                         | 9"x12" Hai<br>*Templates for book | rd Cover Ten | paper and/or 120-pt cover board | <b>* (80-lb paper, 90-pt board)</b><br>can be found at the link above. |                              |
|----------------------------------------------------------------------------------------------------|------------|-----------------------------------------|-----------------------------------|--------------|---------------------------------|------------------------------------------------------------------------|------------------------------|
| Page Count                                                                                                    | Spine Size | Wrap Amount<br>(included in Dimensions) | Total Template<br>Dimensions      | Page Count   | Spine Size                      | Wrap Amount<br>(included in Dimensions)                                | Total Template<br>Dimensions |
| 24 - 60                                                                                                    | 0.3125″    | 0.625″                                  | 19.0625" x 12.5"                  | 24 - 60      | 0.3125″                         | 0.625″                                                                 | 20.0625" x 13.5"             |
| 64 - 96                                                                                                    | 0.3750″    | 0.625″                                  | 19.1250" x 12.5"                  | 64 - 96      | 0.3750″                         | 0.625″                                                                 | 20.1250" x 13.5"             |
| 100 - 160                                                                                                    | 0.5000″    | 0.625″                                  | 19.2500" x 12.5"                  | 100 - 160    | 0.5000″                         | 0.625″                                                                 | 20.2500" x 13.5"             |
| 164 - 224                                                                                                    | 0.6250"    | 0.625″                                  | 19.3750" x 12.5"                  | 164 - 224    | 0.6250″                         | 0.625″                                                                 | 20.3750" x 13.5"             |
| 228 - 288                                                                                                    | 0.7500″    | 0.625″                                  | 19.5000" x 12.5"                  | 228 - 288    | 0.7500″                         | 0.625″                                                                 | 20.5000" x 13.5"             |
| 292 - 352                                                                                                    | 0.8750″    | 0.625″                                  | 19.6250" x 12.5"                  | 292 - 352    | 0.8750″                         | 0.625″                                                                 | 20.6250" x 13.5"             |
| 356 - 416                                                                                                    | 1.0000″    | 0.625″                                  | 19.7500" x 12.5"                  | 356 - 416    | 1.0000″                         | 0.625″                                                                 | 20.7500" x 13.5"             |
| 420 - 480                                                                                                    | 1.1250″    | 0.625″                                  | 19.8750" x 12.5"                  | 420 - 480    | 1.1250″                         | 0.625″                                                                 | 20.8750" x 13.5"             |

The table above shows the dimensions for hard cover & smyth-sewn books, if you prefer to use a program not supported in this guide. \*Files from Microsoft Word, PowerPoint, Publisher cannot be accepted.

\*Background at should fully extend into yellow WRAP AREA. This will wrap around the board during the production process and will not be seen on the final cover.

## COVER TERMS & SETUP INFORMATION

### ALL COVERS

Cover Templates must be used for custom cover setup.

**Image Resolution** Images submitted for custom cover printing must be at least 200 dpi unless low resolution printing has been approved on your Custom Cover Form. If you scan your artwork, the resolution must be at least 300 dpi at the final print size. We do not suggest downloading art from the internet without the ability to verify resolution (typically, online images are not print quality).

**Personalization** is an option for both hard and soft covers. See the Inspiration Guide for more details.

### SOFT COVERS

**Inside Cover Printing** (on the inside front and/or inside back) of a soft cover is an extra charge. If you choose to print on either of the interior covers, set up your digital files as described on the previous pages. Also, please indicate if the inside cover is to be printed in color or black and white.

### HARD COVER UPGRADES

Foil, Emboss, Deboss, Lenticular, Spot UV, Silk Screen, Die Cut and Custom Endsheets require special setup and scheduling between you and your yearbook provider. Artwork should be provided electronically for best results. Upgrades are available at an additional cost. Please discuss these options further with your yearbook provider.

### SUBMITTING YOUR COVER

#### **Original Design Cover Submission**

**IMPORTANT:** All custom cover files should be submitted with the Custom Cover Form by February 1<sup>st</sup>.

LATE SUBMISSION: Late submission may add 2 weeks to production time.

**PROOFS:** Shipping charges will apply for all proofs. Additional proofs are billed at \$25 plus shipping charges.

#### COVER SETUP AND RESUBMISSION/CORRECTION FEES

Resubmission/correction fees are \$25 per resubmission/correction request. Extensive setup work includes design time beyond the scanning and placing of artwork into a template. Detailed Photoshop work (modifying artwork/images, creating artwork, layer effects, adjusting color, type effects, fixing bleeds, etc.) will be billed at an hourly rate. Cost estimates available upon request once materials have been submitted.

#### Pictavo™ Custom Covers

Approve and submit cover in **Pictavo**. See **Pictavo** Help for more information.

### COPYRIGHT STATEMENT

We, the publisher, reserve the right to refuse to print any materials provided for any reason, including but not limited to materials determined by us, at our discretion, to be offensive, illegal, or in violation of any copyright or other proprietary rights. By submitting this order, and providing photos, trademarks, tradenames, images or other content to us, you are representing that you have the right to have the order printed, with the inclusion of the content supplied, and that our printing of the order, and the use of the content, will not infringe the intellectual property right of any third party. You will defend, indemnify and hold us harmless from any claims, costs, losses or liability (including reasonable attorney's fees and expenses) arising out of or related to the content or the production of the order as directed by you.